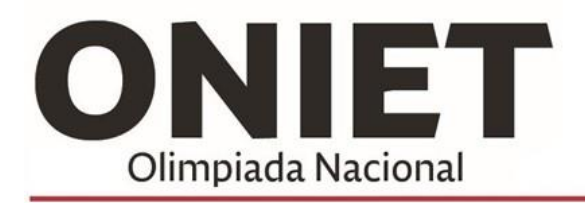

Actividad ONLINE Actividades académicas centradas en el Saber y Saber Hacer. INFORMÁTICA - ELECTRÓNICA - INNOVACIÓN TECNOLOGÍA APLICADA - INTERÉS GENERAL - RECREATIVAS

# Cómo utilizar el sistema de ONIET como docente

Una vez que inicie sesión en miubp-oniet.ubp.edu.ar, se va a encontrar con una pantalla como la siguiente:

|                 | <sub>cal</sub> ONE | F+                              |
|-----------------|--------------------|---------------------------------|
|                 |                    | NOVEDADES                       |
| JUAN BAROZ      | ZI BEHR            | Ud. no tiene novedades          |
| Coordinador del | l Colegio          | NOTICIAS                        |
| Cerrar Sesión   | Más opciones 🗸     | No se registran noticias nuevas |
| 🗥 Inicio        |                    |                                 |
| Gestión         |                    |                                 |
| Competencias    |                    |                                 |
|                 |                    |                                 |
|                 |                    |                                 |
|                 |                    |                                 |

Desde acá, va a poder acceder a todas las novedades y noticias sobre las competencias y las olimpiadas en general.

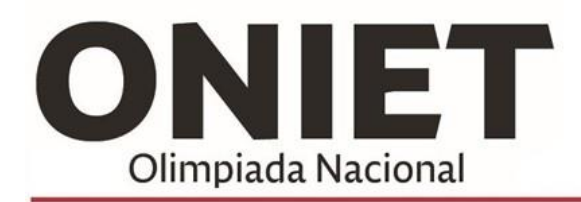

Actividad ONLINE

Actividades académicas centradas en el Saber y Saber Hacer. INFORMÁTICA - ELECTRÓNICA - INNOVACIÓN TECNOLOGÍA APLICADA - INTERÉS GENERAL - RECREATIVAS

### Consultando los reglamentos de las distintas competencias disponibles

Usted va a poder consultar todo lo relacionado con las competencias a través del menú izquierdo, seleccionando la opción "Competencias" y luego eligiendo la competencia en la que usted o su alumno tengan interés.

Una vez que haya hecho click, podrá leer el reglamento y acceder también a la descarga de materiales y recursos disponibles para cada competencia: simplemente seleccione la opción y acceda a cada vínculo; éstos se abrirán en una pestaña nueva.

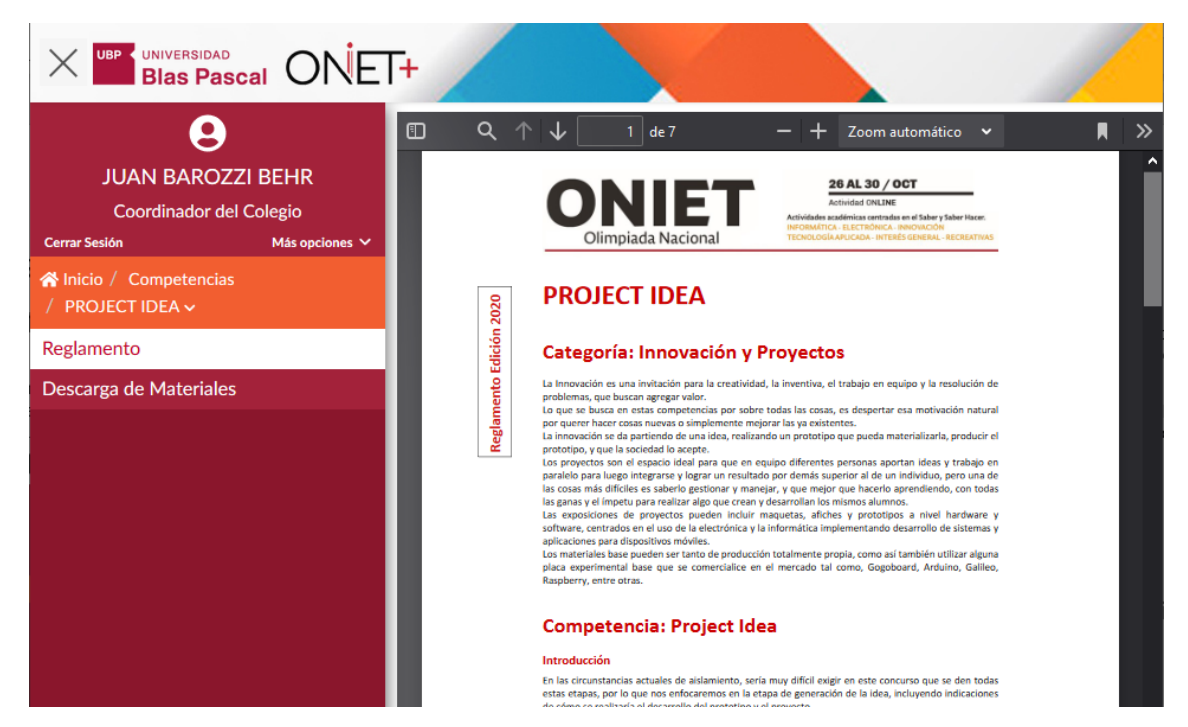

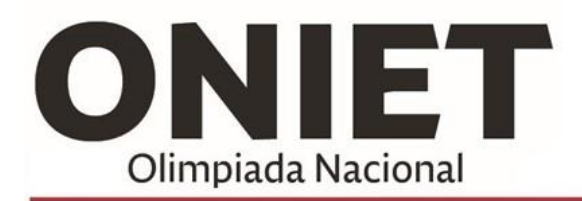

Actividad ONLINE Actividades académicas centradas en el Saber y Saber Hacer. INFORMÁTICA - ELECTRÓNICA - INNOVACIÓN TECNOLOGÍA APLICADA - INTERÉS GENERAL - RECREATIVAS

## Registrando a un alumno e inscribiéndolo en una competencia

Para registrar a un alumno, debe dirigirse a la opción Gestión > Competencias > Registro de alumnos. En la siguiente pantalla, asegúrese de tener seleccionado su colegio, ingrese el número de documento, el nombre o el apellido del alumno a registrar en el sistema y haga click en "Buscar" para comprobar que el alumno aún no se encuentra en el sistema:

|                                              | T+                                |
|----------------------------------------------|-----------------------------------|
| •                                            | REGISTRO DE ALUMNOS               |
| JUAN BAROZZI BEHR<br>Coordinador del Colegio | Q Criterio De Búsqueda            |
| Cerrar Sesión Más opciones 🗸                 | ONET Applide o Nombro o Desumento |
| 🖀 Inicio ∕ Gestión ∨                         |                                   |
| Competencias ×                               | Buscar                            |
| Registro de alumnos                          |                                   |
| Inscripciones                                |                                   |
| Usuarios 🗸 🗸                                 |                                   |
|                                              |                                   |
|                                              |                                   |

Si el alumno aún no está registrado en el sistema, le aparecerá un mensaje como el siguiente:

|                                                      | F+                            |
|------------------------------------------------------|-------------------------------|
| •                                                    | REGISTRO DE ALUMNOS           |
| JUAN BAROZZI BEHR<br>Coordinador del Colegio         | Q Criterio De Búsqueda        |
| Cerrar Sesión Más opciones ∽<br>☆ Inicio / Gestión ~ | <b>NIET 12345679</b>          |
| Competencias 🗸 🗸                                     | Buscar                        |
| Registro de alumnos                                  |                               |
| Inscripciones                                        | No se encontraron resultados. |
| Usuarios 🗸 🗸 🗸                                       |                               |
|                                                      | + NUEVO ALUMNO                |

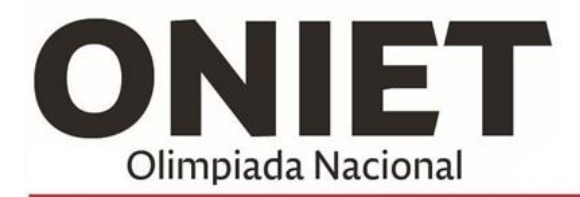

Actividad ONLINE

Actividades académicas centradas en el Saber y Saber Hacer. INFORMÁTICA - ELECTRÓNICA - INNOVACIÓN TECNOLOGÍA APLICADA - INTERÉS GENERAL - RECREATIVAS

Ahora puede hacer click en "Nuevo alumno"

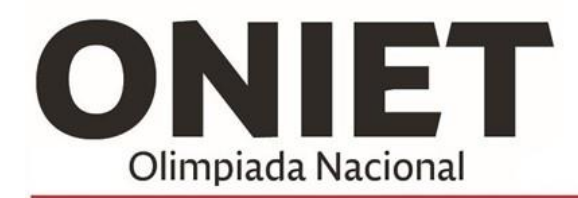

Actividad ONLINE Actividades académicas centradas en el Saber y Saber Hacer. INFORMÁTICA - ELECTRÓNICA - INNOVACIÓN TECNOLOGÍA APLICADA - INTERÉS GENERAL - RECREATIVAS

En la siguiente pantalla, ingrese el número de documento del alumno y haga click en la lupa a la derecha de este campo:

|                                              | F+                        |                  |
|----------------------------------------------|---------------------------|------------------|
| 9                                            | REGISTRO DE ALUMNOS       |                  |
| JUAN BAROZZI BEHR<br>Coordinador del Colegio | 💄 Nuevo Alumno            |                  |
| Cerrar Sesión Más opciones 🗸                 |                           |                  |
| 🗥 Inicio / Gestión ∽                         | <b>_ _ _ _ _</b> 12345679 | ۹                |
| Competencias Y                               |                           |                  |
| Registro de alumnos                          |                           | Cancelar Guardar |
| Inscripciones                                |                           |                  |
| Usuarios 🗸                                   |                           |                  |
|                                              |                           |                  |

El aparecerá un formulario, donde deberá completar los datos personales del alumno, incluyendo el email donde le llegará el usuario y contraseña para ingresar al sistema:

| X USP UNIVERSIDAD<br>Blas Pascal ONET+               |                                              |                  |  |
|------------------------------------------------------|----------------------------------------------|------------------|--|
| 9                                                    | REGISTRO DE ALUMNOS                          |                  |  |
| JUAN BAROZZI BEHR<br>Coordinador del Colegio         | JUAN BAROZZI BEHR<br>Coordinador del Colegio |                  |  |
| Cerrar Sesión Más opciones ∽<br>♠ Inicio / Gestión ~ |                                              | DNI ~ 12345679   |  |
| Competencias 🗸 🗸                                     |                                              | Apellido         |  |
| Registro de alumnos<br>Inscripciones                 |                                              | Fecha nacimiento |  |
| Usuarios 🗸                                           |                                              | E-mail           |  |
|                                                      |                                              | Teléfono         |  |
|                                                      |                                              | ONIET v          |  |
|                                                      |                                              | Cancelar Guardar |  |

Una vez que haga click en "Guardar", el alumno será registrado.

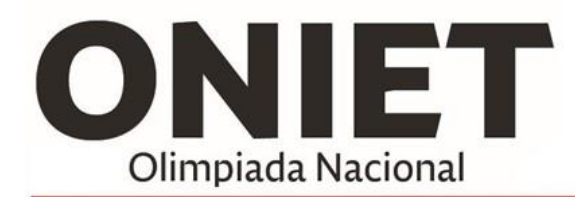

Actividad ONLINE Actividades académicas centradas en el Saber y Saber Hacer. INFORMÁTICA - ELECTRÓNICA - INNOVACIÓN TECNOLOGÍA APLICADA - INTERÉS GENERAL - RECREATIVAS

Ahora que el alumno ya se encuentra en el sistema, es la hora de inscribirlo en las competencias en las que esté interesado. Para esto, debe dirigirse a la opción Competencias > Inscripciones y buscar la competencia según el tipo, la categoría o su nombre; o directamente hacer click en "Buscar" para listar todas:

|                                              | F+                           |  |
|----------------------------------------------|------------------------------|--|
| 9                                            | INSCRIPCIONES A COMPETENCIAS |  |
| JUAN BAROZZI BEHR<br>Coordinador del Colegio | Q Criterio De Búsqueda       |  |
| Cerrar Sesión Más opciones 🗸                 |                              |  |
| 😤 Inicio / Gestión 🗸                         |                              |  |
| Competencias 🗸 🗸                             | Tipo V Categoría V           |  |
| Registro de alumnos                          | Desiret Ideal                |  |
| Inscripciones                                | Projectituea                 |  |
| Usuarios 🗸 🗸                                 |                              |  |

Si se trata de una competencia grupal y aún no ha creado un equipo, seleccione "Nuevo equipo", sino, haga clic en el lápiz para editar un equipo existente. Se mostrará una pantalla como la siguiente:

| X UP UNIVERSIDAD<br>Blas Pascal ONET+                            |                              |                             |  |
|------------------------------------------------------------------|------------------------------|-----------------------------|--|
| JUAN BAROZZI BEHR                                                | INSCRIPCIONES A COMPETENCIAS | Grupal                      |  |
| Coordinador del Colegio<br>Cerrar Sesión Más opciones 🗸          | Innovación y Proyectos       | 2 DE 2 PARTICIPANTES        |  |
| <ul> <li>☆ Inicio / Gestión ∨</li> <li>Competencias ∨</li> </ul> |                              |                             |  |
| Registro de alumnos                                              | Q Filtrar ALUMNOS            | EQUIPO N° 2 1 PARTICIPANTES |  |
| Inscripciones<br>Usuarios Y                                      | JUAN, PEREZ - DNI 12.345.678 | ASIS, BUTROS - DNI          |  |
|                                                                  | <b></b>                      |                             |  |
|                                                                  | ~                            | ~                           |  |
|                                                                  |                              | Cancelar Guardar            |  |

Desde acá, va a poder seleccionar a uno o varios alumnos de la lista de la izquierda y, haciendo click en la flecha hacia la derecha, va a poder agregarlo al grupo que ha creado o esté editando. Luego haga click en Guardar. El alumno ya está inscripto en la competencia.

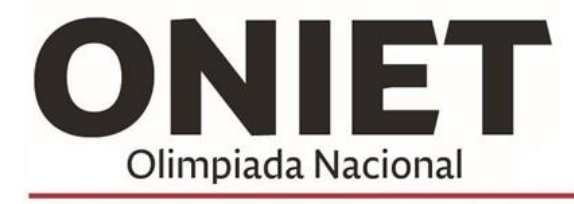

Actividad ONLINE

Actividades académicas centradas en el Saber y Saber Hacer. INFORMÁTICA - ELECTRÓNICA - INNOVACIÓN TECNOLOGÍA APLICADA - INTERÉS GENERAL - RECREATIVAS

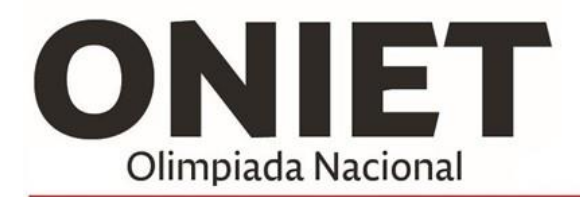

Actividad ONLINE Actividades académicas centradas en el Saber y Saber Hacer. INFORMÁTICA - ELECTRÓNICA - INNOVACIÓN TECNOLOGÍA APLICADA - INTERÉS GENERAL - RECREATIVAS

### Renovación de la contraseña de un alumno

Si en algún momento un alumno se olvida su contraseña, usted puede renovarla a través de la opción Usuarios > Renovación de Contraseña.

En esta pantalla, usted puede buscar al alumno por número de documento, por apellido o por nombre y hacer click en la opción "Renovar Contraseña" para volverla a su valor inicial.